## Midland Pull Mail 更改用戶密碼手冊

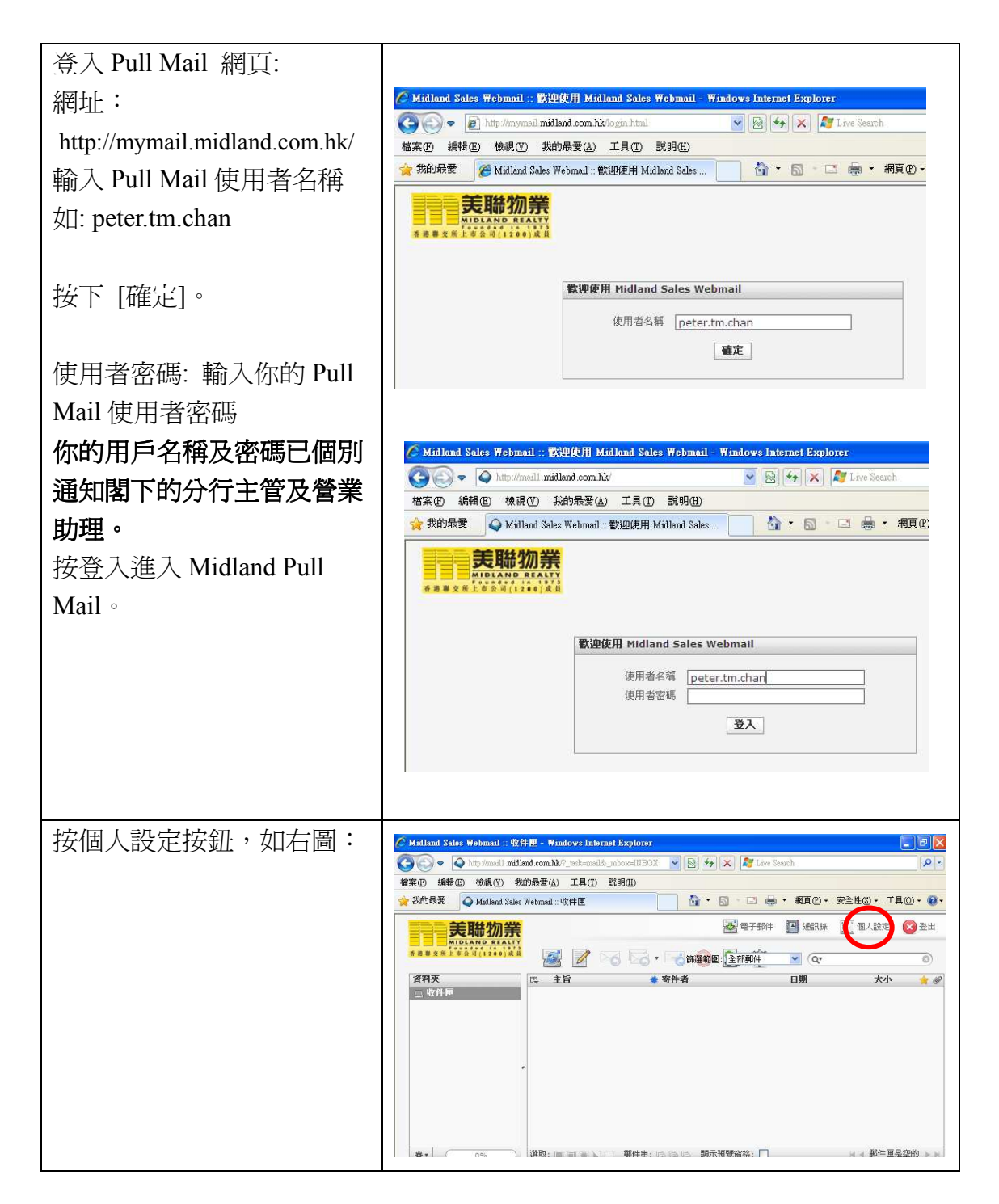

| 淮入個人設定網頁後,          | 🖉 Midland Sales ₩ebmail :: 読定 - ₩indows Internet Explorer                       |                    |
|---------------------|---------------------------------------------------------------------------------|--------------------|
| 些//個//取足個頁段         | 🚱 🌍 🔻 🗳 http://mail.l. midland.com.hk/?_back=settings 🛛 💌 🐼 😽 🗙 ಶ Live Search   | P -                |
| 按庙田老宓雁,加右圄          | 檔案(E) 編輯(E) 檢視(Y) 我的最要(A) 工具(E) 說明(H)                                           |                    |
| 以风川1日111-119 20111回 | 🖕 我的最爱 💊 Midland Sales Webmail :: 設定 👘 🔹 🐻 🔹 📾 🔹 網頁 🕐 - 安全性                     | 9• IQ• 🚯•          |
|                     |                                                                                 | 人設定 🚫 登出           |
|                     | · · · · · · · · · · · · · · · · · · ·                                           |                    |
|                     | 分類                                                                              |                    |
|                     | 使用介面設定                                                                          |                    |
|                     | 信箱顯示設定                                                                          |                    |
|                     | 撰寫郵件設定                                                                          |                    |
|                     | 鄭件顯示設定                                                                          |                    |
|                     | <b>推設資料</b> 夾設定                                                                 |                    |
|                     |                                                                                 |                    |
|                     |                                                                                 | 🔹 🍕 100 % 🔹        |
|                     | 11 新始 9 D G G G G G G G G M H (27. · G) 2 W · · · · · · · · · · · · · · · · · · | <b>3</b> (0) 13:04 |
|                     | 🎯 🎦 🆉 🐨 🥵 🕑 ESX 🗿 R(4‡ 🌈 3 in 🖳 Milla                                           | 17/9/2011          |

如有任何查詢,閣下可以與資訊科技部聯絡

電話: 2273 6666

| 進入使用者密碼網頁後,<br>在目前的密碼輸入舊的密<br>碼,然後設定新的密碼再在確<br>認新的密碼後按儲存按鈕。 | ● Midland Sales Webmail :: 更改容認 - Windows Internet Explorer   ● ● ● http://mail midland.com.hk?_tack-settings&_action-plugin.password   確素() 編輯() 統約() 工具() 説明()   ● 約約最爱 ● Midland Sales Webmail :: 更改密碼   ● ● ● ● ● ● ● ● ● ● ● ● ● ● ● ● ● ● ● |
|-------------------------------------------------------------|----------------------------------------------------------------------------------------------------|
| 儲存成功後,用新的密碼再次<br>登入網頁,用以測試新的密碼<br>是否已成功設置。                  | Midland Sales Webmail :: 数理使用 Midland Sales Webmail - Windows Internet Explorer       ● 計時 //mymail midland.com.hk/login.html   ● ● ● ● ● ● ● ● ● ● ● ● ● ● ●                                                                                     |

如有任何查詢,閣下可以與資訊科技部聯絡

電話: 2273 6666